# 如何填报项目申请书 项目申请人、负责人使用手册

创新、协同、绿色、开放、共享

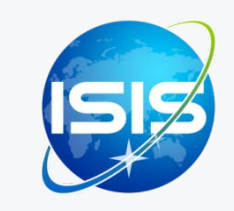

国家自然科学基金委员会(信息中心) 服务电话:010-62317474 服务邮箱:support@nsfc.gov.cn 技术支持:爱瑞思软件(深圳)有限公司

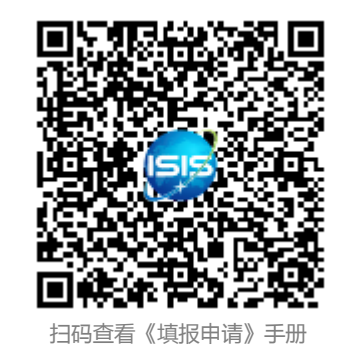

## 六步轻松、高效完成填报项目申请书

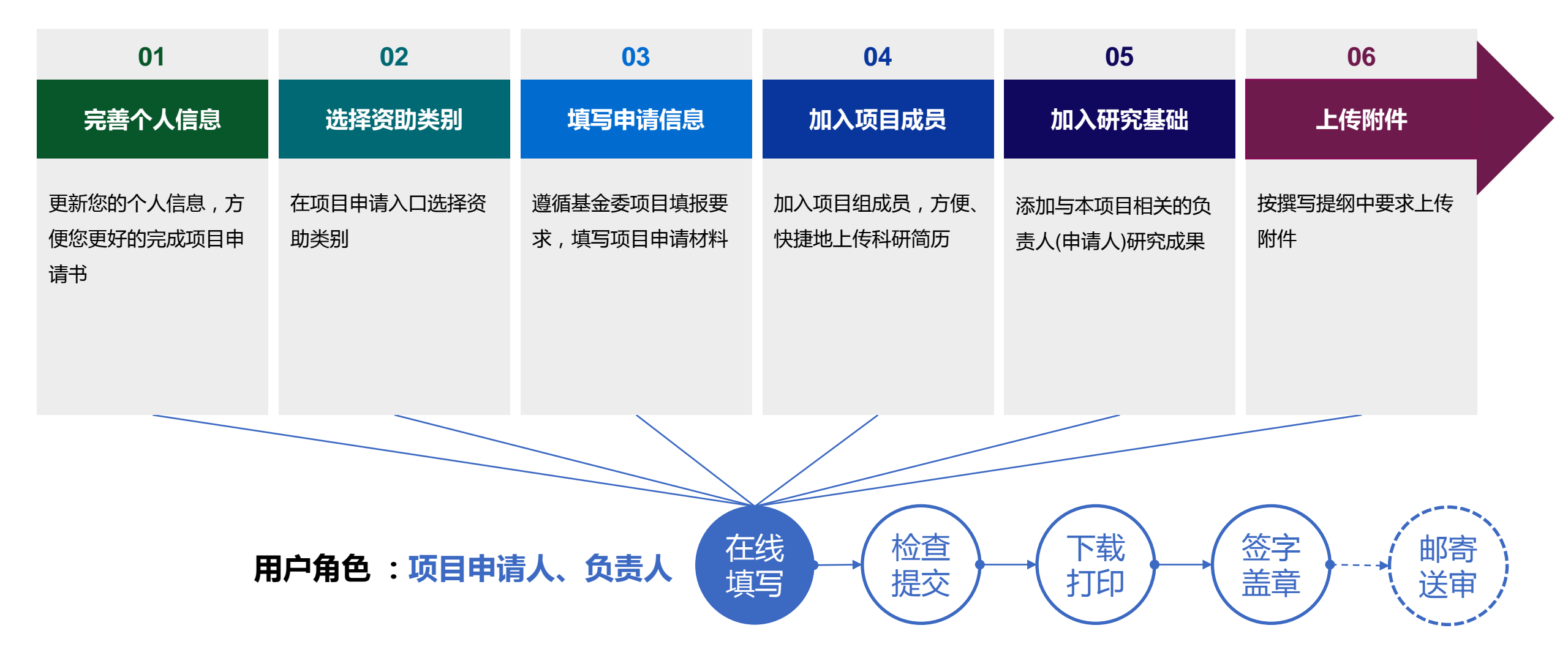

科学基金网络信息系统:<u>https://isisn.nsfc.gov.cn</u>

## 01. 完善个人信息

| 办事快捷通道                           |                        | <b></b> 0,             |                                          |               |                 |               |               |
|----------------------------------|------------------------|------------------------|------------------------------------------|---------------|-----------------|---------------|---------------|
|                                  |                        |                        |                                          |               |                 |               |               |
| 在线申请                             | 填写项目计划书                | 填写进展报告                 | 填写结题报告                                   | 个人信息缓护        | 个人成果维护          | 国际合作项目管理      | 全文反馈意见查询      |
|                                  |                        |                        |                                          |               |                 |               |               |
| N S F C National Natural Science | 基金委员会                  | 和学基<br>Internet-base   | 金网络信息系统<br>ed Science Information System | <b>上</b> 在线径  | 咨询              | 欢迎您,          | 角色切換          |
|                                  | 与受理 项目批                | 准 在研与结器                | 题 查 <mark>询与统计</mark>                    | 管理            |                 |               | 角色切换<br>项目负责人 |
| 个人信息管理▼                          | 文件查看                   |                        | i                                        |               |                 |               |               |
|                                  |                        | <b>6</b> A             |                                          |               |                 | (             | <u>1</u>      |
| 基本信息 <b>研</b> 3                  | <b>〔 預 映</b> [ 二 一 八 i | 977                    | ·                                        |               |                 |               |               |
| 2                                |                        |                        | 保存                                       | <b>3</b>      |                 |               |               |
| 学科领域 (不多于10个                     | 代码)                    |                        | ,<br>L                                   |               |                 |               |               |
| A0101.数论                         | B0101.元素化学             | D0101.自然地现             | 里学                                       |               |                 |               |               |
|                                  |                        |                        |                                          |               |                 |               |               |
|                                  |                        |                        |                                          |               |                 |               |               |
|                                  |                        |                        |                                          |               |                 |               |               |
| 天耀问(不多于20个甲<br>萨芬撒旦艾丝凡           | 文夫键词 、20个英文5<br>阿斯顿    | telei句)<br>ygretewqr w | fwer wqr weqr                            | 洪水预报          | 锂吸附剂            | 激光损伤阈值        | 能源化学          |
| 非线性光学晶体                          | 指示植物                   | 外来植物                   | 子遗植物植                                    | 被演替 阿斯        | 多夫 二次互          | 反律 连分数        |               |
| 阿斯发顺丰艾丝凡阿                        | 「萨德 阿斯多                | 夫1 阿斯多                 | 夫阿斯顿 岁的                                  | 的发 阿斯多夫       | <b>ŧ</b> 输入关键词  | 并回车           |               |
|                                  |                        |                        |                                          |               |                 |               |               |
|                                  |                        |                        | 保存                                       | 返回            |                 |               |               |
|                                  | ©版权所有:[                | 国家自然科学基金委              | 员会   京ICP备0500282                        | 26号   🔘 京公网安备 | 11040202500068号 |               |               |
|                                  |                        | 软件制作                   | F:爱瑞思软件(深圳)有                             | 限公司 v.2108.1  |                 | 10 12 10 12 I |               |
|                                  |                        |                        |                                          |               |                 |               |               |

说明:

- 1. 在"办事快捷通道"选择点击"个人信息维护"或
- 2. 在"管理"菜单下选择"个人信息管理"之"个人信息维护"
- 更新"基本信息"、"研究领域"及"个人简介"填写完整 后点击【保存】更改的信息

- ▶ 更新您最新的个人信息,方便您更好的完成项目申请
- 建议使用单位邮箱,不建议使用yahoo,126,163,sina 这几种电子邮箱,避免接收不到邮件

## 02. 选择资助类别

| 办事快捷通道                                                                                                    |                                      |                                           |                                      |                   |                                  |
|----------------------------------------------------------------------------------------------------|--------------------------------------|-------------------------------------------|--------------------------------------|-------------------|----------------------------------|
| 在线申请     日本     日本 | <b>近</b> (1)<br>书 填与进展报告 填与结盘        | 2                                         | ○○○○○○○○○○○○○○○○○○○○○○○○○○○○○○○○○○○○ |                   | 全文反 <u></u> 意见查询                 |
| 首页 申请与受理 项                                                                                                    | 目批准 在研与结题 查询与                        | 统计 管理                                     |                                      |                   | <b>C</b> 成果在线                    |
| <b>项目申请 →</b> 不予受理管理 →                                                                                                    | 武 2                                  |                                           |                                      |                   |                                  |
| 在线申请                                                                                                    | 作批准申调1×限 原创项目预申请                     |                                           |                                      |                   |                                  |
| 国际合作项目管理                                                                                                    |                                      |                                           |                                      |                   | 3                                |
| 国际合作批准申请权限<br>原创项目预申请                                                                                                    | 项目申请书)                               |                                           | ②观看分类申请与                             | 评审视频 🖸            | 新增项目申请                           |
| 项目名称/依托单位/资助类别/起止时                                                                                                    | 间/申请经费(万元)                           | 申报年度                                      | 状态/提交时间                              | 成果数               | 操作。截止时间                          |
| *注成<br>面上项目申请<br>PDF<br>面上项目,2019-01-01至                                                                                                    | 2022-12-31 , 0                       | 2020                                      | 2                                    | <mark>1, 5</mark> | 进入填写<br>删除<br>020-03-20 16:00:00 |
| ©版权所                                                                                                    | 有:国家自然科学基金委员会   京ICP备<br>软件制作: 爱瑞思软件 | 05002826号   🧶 京公网安<br>=(深圳))有限公司 v.2151.1 | 备 11040202500068号                    |                   |                                  |
| 工计值定的资助类别                                                                                                    |                                      |                                           |                                      |                   | 持择相应类别讲行由请                       |

| 资助类别          | 申请起止时间    申请条件                        | 操作                                    |
|---------------|---------------------------------------|---------------------------------------|
| ● 面上项目        | 2020-01-01~2020-12-31                 | ■ 填写申请                                |
| ● 重点项目        | 2020-01-01~2020-12-31                 | ■ 填写申请                                |
| ● 重大项目        | 2020-01-01~2020-12-31 1具有承担基础研究课题的经历; | □ □ □ □ □ □ □ □ □ □ □ □ □ □ □ □ □ □ □ |
| • 重大研究计划      | 1.具有承担基础研究课题的经历;                      | ● 展开                                  |
| ● 国家杰出青年科学基金  | 2020-01-01~2020-12-31 1.具有中华人民共和国国籍;  | 4 項写申请                                |
| 创新研究群体项目      | 2020-01-01~2020-12-31                 | ■ 填写申请                                |
| 国际(地区)合作与交流项目 | 2020-01-01~2020-12-31                 | ■ 填写申请                                |
| ● 专项基金项目      | 2020-01-01~2020-12-31                 | ■ 填写申请                                |
| ● 联合基金项目      |                                       |                                       |
| • 青年科学基金项目    | 2020-01-01~2020-12-31                 | 📝 填写申请                                |

说明:

- 1. 在"**办事快捷通道**"选择"**在线申请**", 或
- 2. 在"申请与受理"菜单下选择"在线申请"
- 3. 点击【新增项目申请】
- 选择资助类别,点击【填写申请】,进入申请书填 写界面,或
- 在申请书填写列表中,选择需要继续完成填写的项目,点击【进入填写】,进入申请书填写界面

- ▶ 申请书填写列表界面提供相关手册供申请人查阅及观看
- 【进入填写】按钮下面的时间代表项目申请书提交的截止时间

## 03. 填写申请信息

| <ul> <li>         百页         <ul> <li>             申请与会             </li> <li>             ↓目申请▼   不予受理管理         </li> </ul> </li> <li>             £线申请   国际合作项目管理         </li> </ul> | 受理 项目批          |                |       |         |            |           |              |        |
|----------------------------------------------------------------------------------------------------|-----------------|----------------|-------|---------|------------|-----------|--------------|--------|
| 王线申请   国际合作项目管理                                                                                                    | 理 →             | 准在研与结题         | 查询与统计 | 管理      |            |           | C            | )      |
|                                                                                                    | 一<br>理   国际合作批准 | 申请权限   原创项目预   | 申请    |         |            |           |              |        |
|                                                                                                    |                 | <mark>1</mark> |       |         |            |           |              | 展开提示 ¥ |
| 保存 生成草稿PDF                                                                                                    | 提交返             | 1              | 羅三提纲  |         | _          | 版十日,40040 | 400454642240 | 填写检查   |
|                                                                                                    |                 |                |       |         | 2          | ,         | 109151613319 |        |
|                                                                                                    |                 | 面上             | 项目•项目 | 申请书 (2) | 020年)      |           |              |        |
| <b>项目基本信息</b> 科学                                                                                                    | 学问题属性           | 单位信息 人员信.      | 息 资金预 | 算表 正式   | 之 申请人研     | 究成果 附件    |              |        |
| *而日夕称: 五                                                                                                    | 上顶口中注           |                |       |         |            |           |              |        |
| *英文名称:                                                                                                    | 山水日中间           |                |       |         |            |           |              |        |
| *申请代码1:                                                                                                    |                 |                | 1     | 申请代码2:  |            |           |              |        |
| 附注说明:                                                                                                    |                 |                | •     |         |            |           |              |        |
| *开始日期: 20                                                                                                    | 019-01-01       |                |       | *结束日期:  | 2022-12-31 |           |              |        |
| *中文摘要:                                                                                                    |                 |                |       |         |            |           |              |        |
| (建议400字以内)                                                                                                    |                 |                |       |         |            |           |              | /      |
| *英文摘要:<br>(建议4000字符以内)                                                                                                    |                 |                |       |         |            |           |              | ,      |
| *中文关键词:                                                                                                    |                 |                |       |         |            |           |              |        |
| *英文关键词:                                                                                                    | /英文关键词顺序请       | 保持一致           |       |         |            |           |              |        |
| *申报日期: 20                                                                                                    | 020-01-09       |                |       | 所在基地:   |            |           | =_ ×         |        |
| 主要研究领域:                                                                                                    |                 |                |       |         |            |           |              |        |
| 回避专家:                                                                                                    | 请输入要回避的专        | 家姓名及专家单位)      | /     |         |            |           |              |        |

说明:

- 点击"填报说明与填写提纲"按钮,阅读最新的申请 填报要求
- 2. 根据填报说明的要求,填写相关【项目信息】

- ▶ 请按系统要求填写所有(带 "\*"号)必填项
- ▶ 申请代码按项目指南要求选择
- 建议从系统中选择最相关的关键词,中英文关键词顺
   序应保持一致

## 04. 添加项目成员

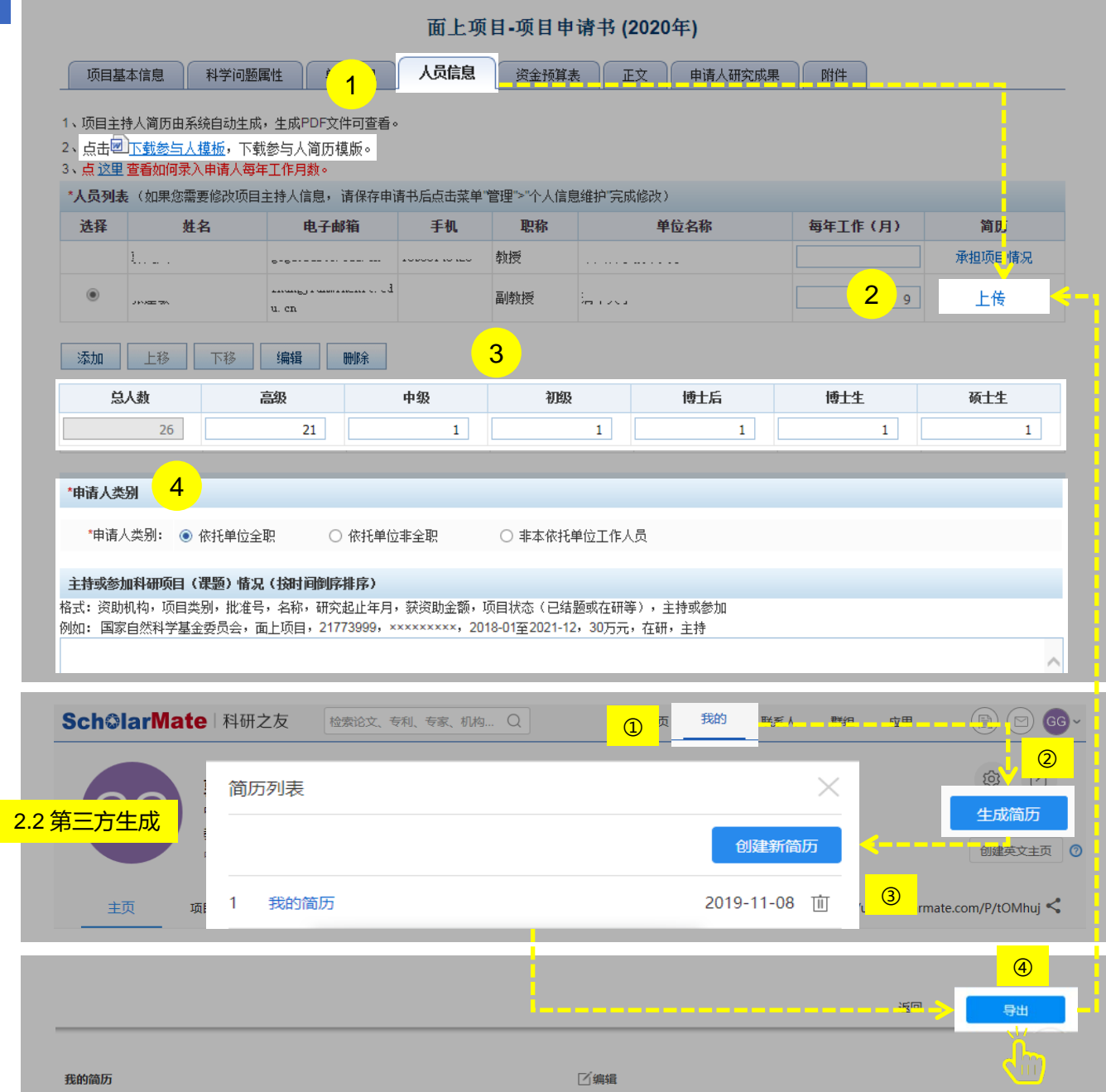

说明:

- 1、点击【人员信息】卡片,添加参与人信息
- 2、点击【上传】链接,上传参与人科研简历,系统支持
  - 1) 手工填写:下载Word模板,填写完后生成PDF 格式上传
  - 第三方生成:利用第三方生成标准格式科研简历 后上传
  - 没有明确要求参与人个数的项目类型,参与人最 多可填入9人
- 3、填写"申请人类别"和"主持或参与项目情况"的详情

- 申请人"每年工作(月)"请在"人员列表"中对应 位置填写
- ▶ 请按简历格式要求填写或生成科研简历,上传PDF格式的文件
- ▶ 请按照科学基金申请规定格式填写个人科研成果,加入DOI或成果网址

## 05. 添加申请人研究成果

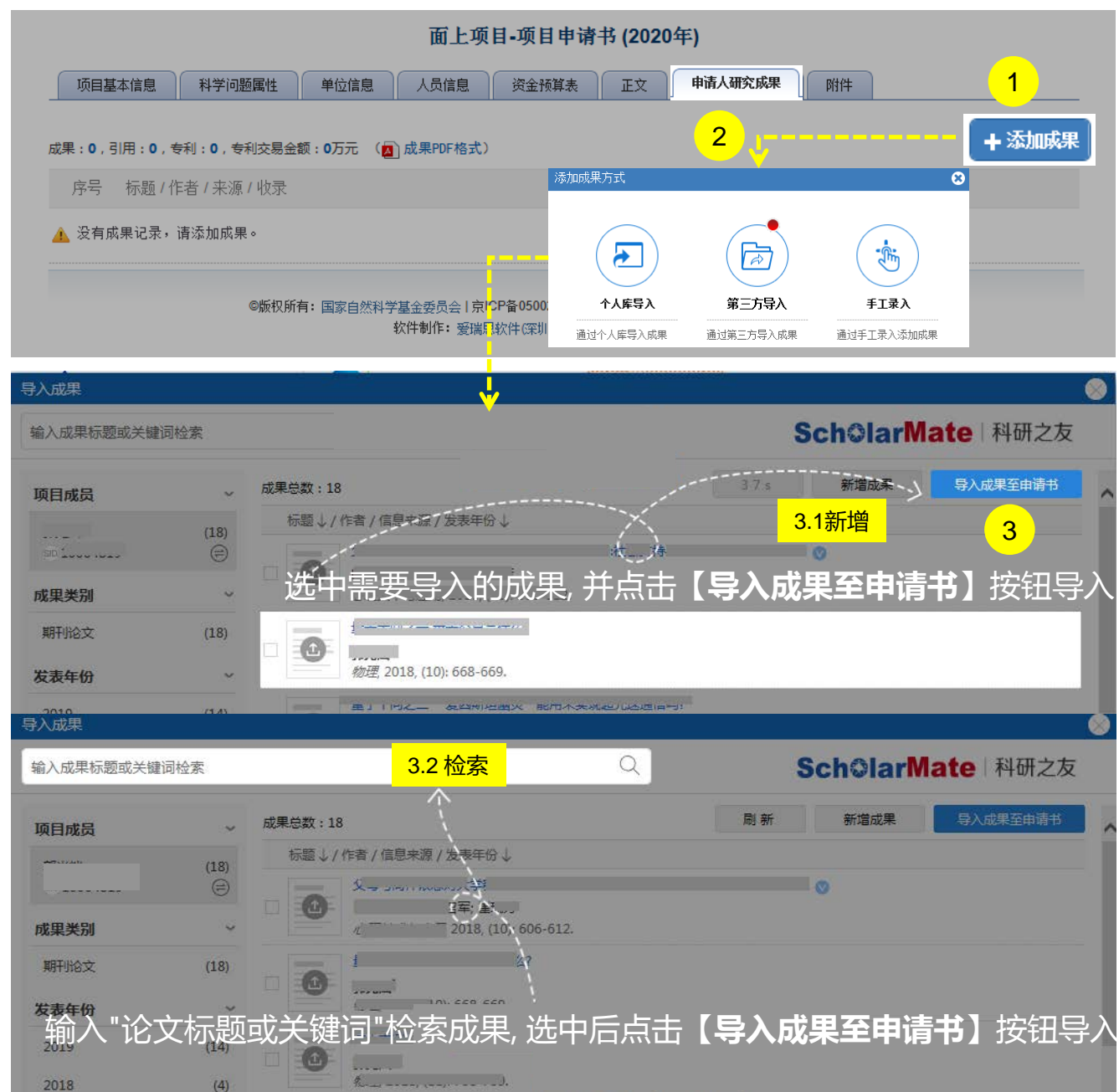

说明:

- 1. 点击**【添加成果】**按钮,弹出**添加成果方式**选择框
- 2. 从三种导入方式中选择
  - a. 点击【个人库导入】:从个人成果库选取成果
  - b. 点击【第三方导入】:通过智能推荐或联邦检 索收集项目成果。关联"科研之友"后,红色 气泡内数字显示找到的项目相关成果
  - c. 点击【手工录入】:对于无法找到的项目成果, 选择手工录入
- 如选择从【<u>第三方导入</u>】,通过新增(3.1)或检索(3.2)
   符合要求的成果,选择单个或批量成果,点击【导
   入成果至申请书】

#### 温馨提醒:

> 导入成功的成果不再重复出现在导入界面

## 06. 上传附件、检查提交

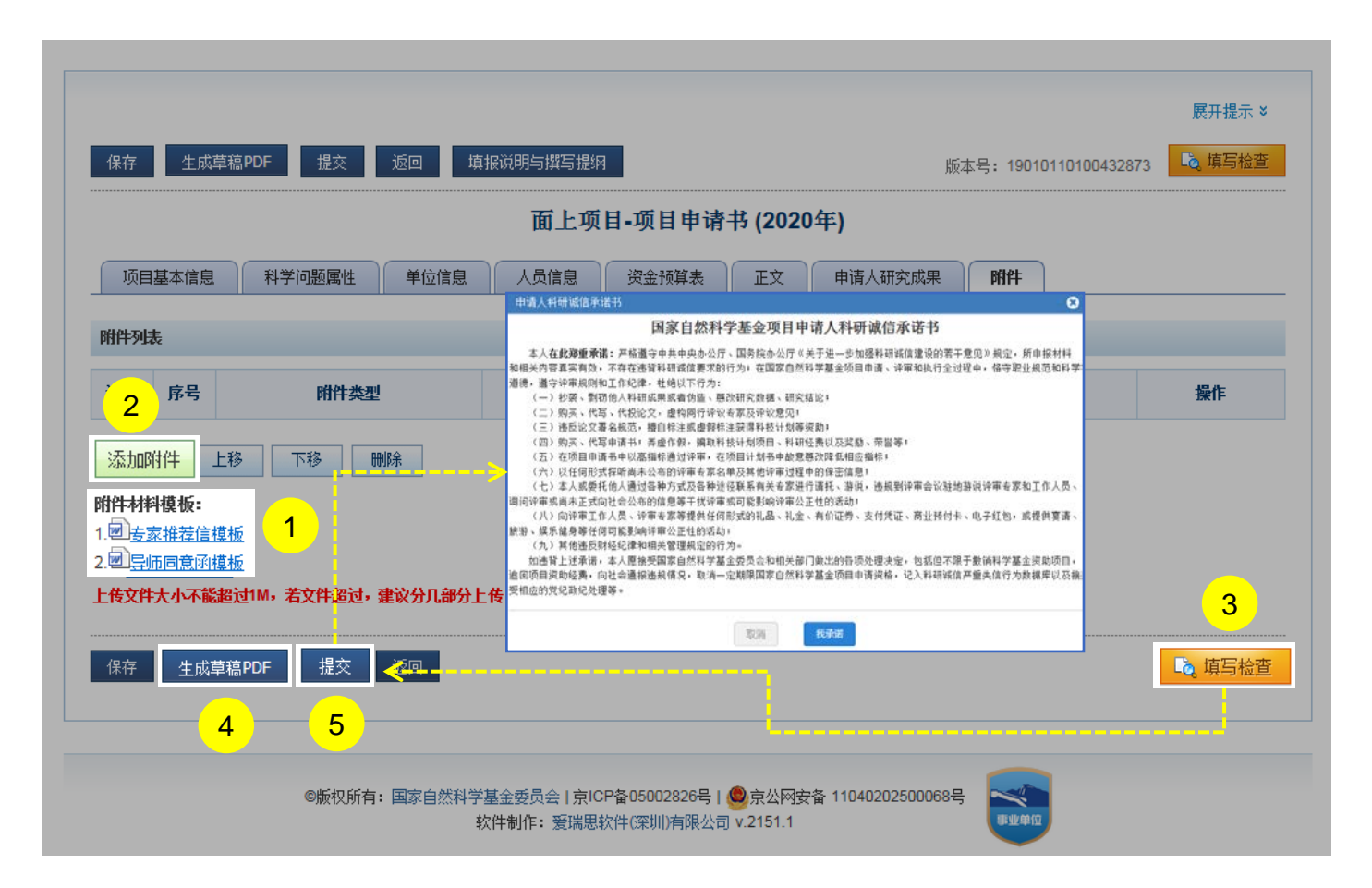

#### 说明:

- 按照填报说明与撰写提纲要求下载相对应的附件材料 模板填报上传,系统未提供的附件模板请自拟
- 2. 点击【添加附件】上传项目申请附件材料
- 点击【填写检查】按钮,确保项目申请书内容符合填 写要求;
- 4. 点击【生成草稿PDF】按钮,预览申请书
- 点击【提交】按钮并承诺,将项目申请书提交给依托 单位科研管理部门审核

#### 温馨提醒:

提交后,项目申请人可以通过系统查看申请书审核进度
 情况

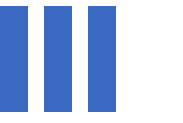

## 感谢各位长期以来对信息中心 工作的热情支持

<u>国家自然科学基金委员会</u>(信息中心) 服务电话:010-62317474 服务邮箱:support@nsfc.gov.cn 技术支持:<u>爱瑞思软件(深圳)有限公司</u>

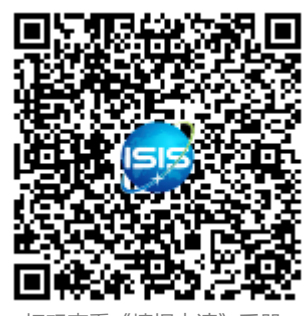

扫码查看《填报甲请》手册